### WCMBP Provider Search

To assist claimants seeking medical services, OWCP has an online listing of providers by program that is available on the WCMBP Portal at <a href="https://owcpmed.dol.gov">https://owcpmed.dol.gov</a>. A provider can be searched by specialty, name, city, state, and zip code. Customers will be advised that a provider listing:

- Is not an endorsement, referral, or an agreement to reimburse for medical services rendered by the Department of Labor or OWCP;
- Does not guarantee that a medical provider will be reimbursed by OWCP for specific medical services;
- Does not guarantee that a medical provider will agree to provide medical services to a particular claimant.

Below are the Tips for newly enrolled and existing providers on how to be added to or opt-out of the provider search feature.

## Section I

# Tips for Newly Enrolled Providers to Opt- In/Opt-Out of Search Selection

When completing the OWCP 1168 Provider Enrollment Application, the provider can utilize box #10 to choose to be included in or excluded from the online provider search feature. Please see the scenarios below for detailed instructions on how to opt- in or out of the provider search feature whether submitting the form electronically, via fax, or mail.

| A new provider wants to select their opt-<br>in or opt-out status for the Provider<br>Search feature. | <ul> <li>If you are completing an online enrollment application:</li> <li>Register for the WCMBP Portal</li> <li>Login to the WCMBP Portal after registering</li> <li>Select Enrollment Type to begin enrollment application</li> <li>Click on the check box for Step 1 Basic Information</li> <li>Locate the check box "I do not wish to be included in an online searchable list of OWCP providers."</li> <li>Opt-In to be added to Provider Search</li> <li>Leave blank and do not select the check box</li> <li>Do not enter a reason for exclusion</li> <li>Opt-Out to be removed from Provider Search</li> </ul> |
|----------------------------------------------------------------------------------------------------|----------------------------------------------------------------------------------------------------|
|                                                                                                    | • Click on the checkbox to select "X" in the box                                                                                                    |
|                                                                                                    | <ul> <li><u>Putting an "X" in the box indicates the provider does NOT want to be included in the search list.</u></li> <li>Enter a reason for exclusion</li> </ul>                                                                                                    |
|                                                                                                    | Complete and submit the enrollment application<br>Click <u>here</u> to review a tutorial to assist you with submitting an enrollment application.                                                                                                    |
|                                                                                                    | If you are using mail or fax to complete the enrollment application:                                                                                                    |
|                                                                                                    | Print the enrollment form                                                                                                    |

| <ul> <li>Refer to page 1 of the OWCP 1168 Provider Enrollment Application and locate the box 10 that reads "<i>I do</i> not wish to be included in an online searchable list of OWCP providers."</li> <li>Opt-In to be added to Provider Search</li> <li>Leave blank box 10 and box 10a</li> </ul> |
|----------------------------------------------------------------------------------------------------|
| Opt-Out to be removed from Provider Search                                                                                                    |
| Select the checkbox in box 10 and enter a reason for exclusion in box 10a                                                                                                    |
| Print and sign the completed paper form before mailing or faxing.                                                                                                    |
| Mail the signed paper form to:                                                                                                    |
| U.S. Department of Labor OWCP                                                                                                    |
| P. O. Box 8312                                                                                                    |
| London, KY 40742-8312                                                                                                    |
| Fax the signed paper form to (888) 444-5335                                                                                                    |

# Provider Search Tips Section II

#### Tips for Currently Enrolled Providers to Opt In/Opt Out of Search Selection

Enrolled Providers can change their opt-in or opt-out selection to be included in the provider search feature either electronically, by fax or mail. Providers are encouraged to submit a provider enrollment modification request via Direct Data Entry (DDE), as it allows the request to be received more quickly. Providers can also submit modifications via fax or paper.

| <b>Enrolled</b> provider wants to change their opt-in or opt-out status for the Provider Search feature. | <ul> <li>If you are completing an online modification:</li> <li>Log into the WCMBP Portal</li> <li>Choose the 'EXT Provider File Maintenance' user profile</li> <li>Select 'Maintain Provider Information'</li> <li>Click on the check box for Step 1 Basic Information</li> <li>Locate the check box that reads "I do not wish to be included in an online searchable list of OWCP providers.'</li> </ul>    |
|----------------------------------------------------------------------------------------------------|----------------------------------------------------------------------------------------------------|
|                                                                                                    | <ul> <li>Opt-In to be added to Provider Search</li> <li>"De-select" the check box <ul> <li>De-selection is successful when you do not see an X in the box</li> </ul> </li> <li>Remove the reason for the initial request for exclusion.</li> </ul>                                                                                                    |
|                                                                                                    | <ul> <li>Opt-Out to be removed from Provider Search</li> <li>Click on the checkbox to select "X" in the box         <ul> <li>Putting an "X" in the box indicates the provider does NOT want to be included in the search list.</li> </ul> </li> <li>Enter a reason for exclusion</li> </ul>                                                                                                    |
|                                                                                                    | Make sure all required steps are completed and submit the enrollment update for review.<br>Click <u>here</u> to review a quick reference guide to assist you with submitting an enrollment update.                                                                                                    |
|                                                                                                    | <ul> <li>If you are using mailroom or fax to complete the modification:</li> <li>Print the enrollment form</li> <li>Refer to page 1 of the OWCP 1168 Provider Enrollment Application and locate the box 10 that reads <i>"I do not wish to be included in an online searchable list of OWCP providers."</i></li> <li>Opt-In to be added to Provider Search</li> <li>Leave blank box 10 and box 10a</li> </ul> |
|                                                                                                    | <ul> <li>Opt-Out to be removed from Provider Search</li> <li>Select the checkbox in box 10 and enter a reason for exclusion in box 10a</li> </ul>                                                                                                    |

| Print and sign the paper form before mailing or faxing.                  |
|--------------------------------------------------------------------------|
| Mail the signed paper form to:                                           |
| U.S. Department of Labor OWCP<br>P. O. Box 8312<br>London, KY 40742-8312 |
| Fax the signed paper form to (888) 444-5335                              |